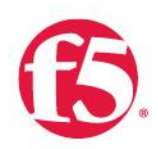

The F5 BIG-IP and Ping Identity Integrated Solution for Secure Access Management

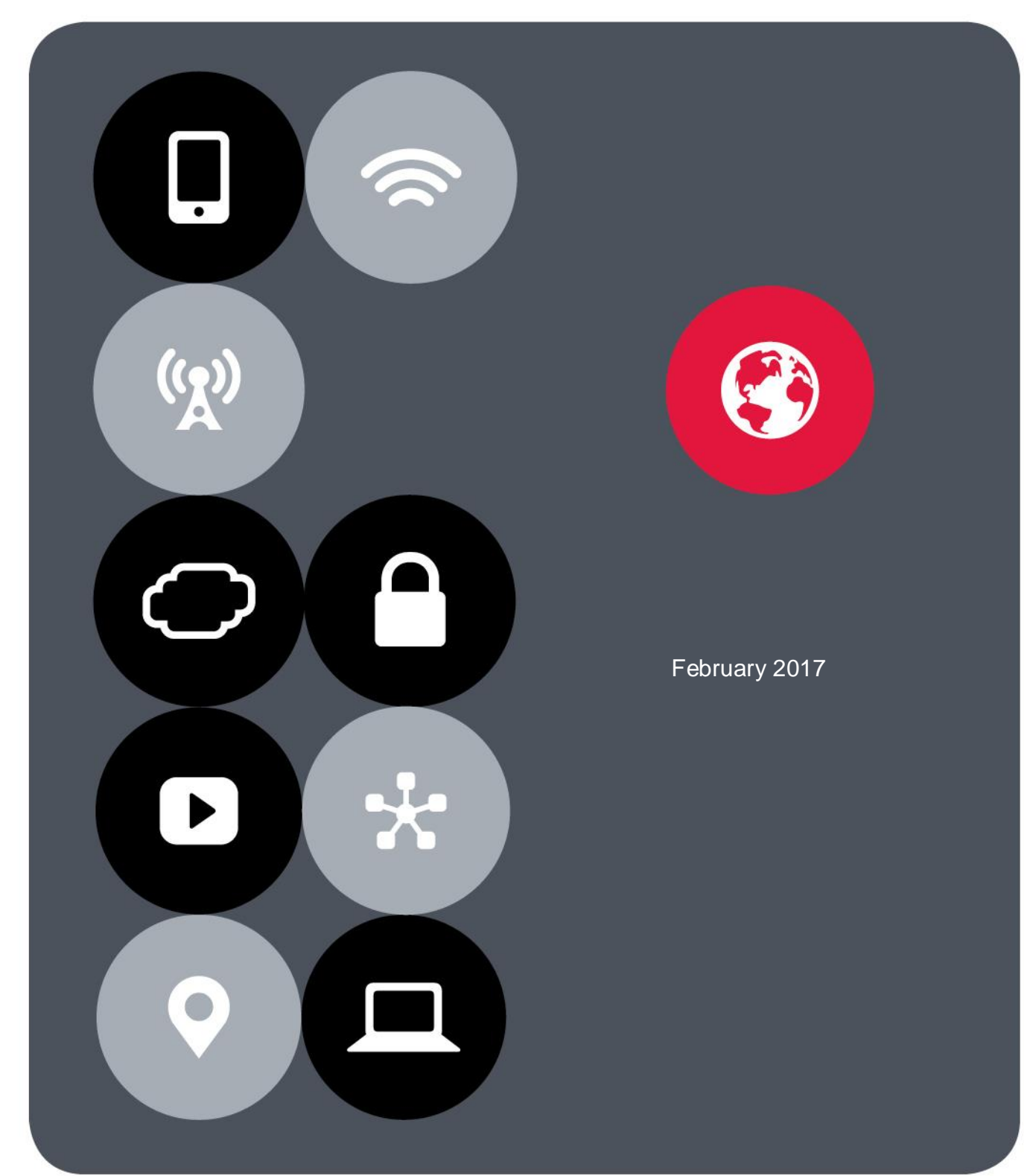

# Contents

| Contents                                                                                              |
|----------------------------------------------------------------------------------------------------|
| Introduction                                                                                          |
| Prerequisites                                                                                         |
| Use Case 1: Horizontal Scaling and Offloading PingAccess Agent Functionality to the BIG-IP Platform 5 |
| Create local traffic pools of PingAccess nodes on the BIG-IP system                                   |
| Create a PingAccess agent properties file7                                                            |
| Upload PingAccess agent properties to BIG-IP APM8                                                     |
| Create a PingAccess profile for BIG-IP APM authentication9                                            |
| Add the PingAccess profile to the virtual server10                                                    |
| Verification10                                                                                        |
| Use Case 2: SAML Single Sign-On11                                                                     |
| Create a PingFederate ldP adapter12                                                                   |
| Create an SP connection for BIG-IP APM13                                                              |
| Export the metadata file from PingFederate17                                                          |
| Configure SAML SP and IdP on the BIG-IP system17                                                      |
| Configure BIG-IP access policy to authenticate with the PingFederate IdP19                            |
| Add the access profile to the virtual server20                                                        |
| Verification21                                                                                        |
| Appendix                                                                                              |
| Statistics                                                                                            |
| BIG-IP APM reports                                                                                    |
| Passing SAML attributes to a back-end web application22                                               |
| Troubleshooting PingAccess and PingFederate23                                                         |

# Introduction

The F5 and Ping Identity joint solution helps customers take advantage of the benefits of single sign-on (SSO) and federated identity in cloud computing environments. Used in conjunction with F5<sup>®</sup> BIG-IP<sup>®</sup> Access Policy Manager<sup>®</sup> (APM), the PingFederate cloud identity management (IdM) software extends the benefits of F5 access and security capabilities to federated environments. As a result, organizations can achieve stronger security while enjoying the benefits of cloud computing.

The highly scalable joint solution provides seamless access for internal and external users anywhere, anytime, from any device. Using trusted, standards-based identity protocols (including SAML, OpenID, WS-Federation, and OAuth), the solution enables employees, customers, partners, or consumers to access multiple resources using their existing network credentials. The solution also eases IT administration and helps to reduce costs because it provides consolidated user access control across both cloud and on-premises resources. It also speeds the roll-out of cloud and mobile applications because user accounts are automatically added to cloud-based applications.

This guide addresses deployment of the joint solution for two common use cases:

- Horizontal scaling and offloading of PingAccess agent functionality to an F5 BIG-IP platform
- SAML single sign-on implementation

### Prerequisites

Deploying the joint solution requires provisioning the following F5 products or software modules:

- **F5 BIG-IP<sup>®</sup> Local Traffic Manager™ (LTM)** for intelligent traffic management as well as advanced application security, acceleration, optimization, and load balancing.
- **F5 BIG-IP APM** for policy enforcement to secure web access.

The following Pingldentity products are also needed to deploy the joint solution:

- PingAccess® server for access policy management to web application and application programming interfaces (APIs).
- **PingFederate® server** for secure single sign-on, API security and provisioning for web users.

Optionally, customers can consider:

- **F5 BIG-IP® Application Security Manager™ (ASM)** to deploy web application firewall (WAF) services for application protection.
- F5 BIG-IP® Advanced Firewall Manager™ (AFM) for protection from aggressive volumetric DDoS attacks.

The following implementation steps must be completed before you proceed with the configuration tasks described in this guide:

- 1. The F5 BIG-IP platform must be installed with F5 TMOS<sup>®</sup> version 13.0 or higher.
- 2. BIG-IP LTM and BIG-IP APM modules must be licensed and provisioned on the BIG-IP system.
- 3. The web application to be protected must be published and deployed on the BIG-IP system. Refer to the guidance available at <a href="https://www.f5.com/pdf/deployment-guides/iapp-http-dg.pdf">https://www.f5.com/pdf/deployment-guides/iapp-http-dg.pdf</a>.
- 4. The PingAccess solution must be installed with the administrative console and runtime engine nodes defined. Refer to the guidance at <a href="https://docs.pingidentity.com/category/product\_docs.">https://docs.pingidentity.com/category/product\_docs.</a>
- 5. The PingFederate solution must be installed and integrated with PingAccess.
- 6. Network reachability must exist between the BIG-IP system, PingAccess, and PingFederate.

## Use Case 1: Horizontal Scaling and Offloading PingAccess Agent Functionality to the BIG-IP Platform

The BIG-IP system provides flexible, high-availability scaling by distributing application access requests to many PingAccess nodes, depending on resource constraints and availability. This enables true horizontal scaling.

By default, TMOS software version 13.0 and higher ships with PingAccess agent/gateway protocol support. This support enables the BIG-IP platform to serve as the policy enforcement point (PEP), intercepting requests to the protected resources on the web server and evaluating the applicable access control policies. These policies are evaluated either by accessing a locally cached policy decision or by querying PingAccess.

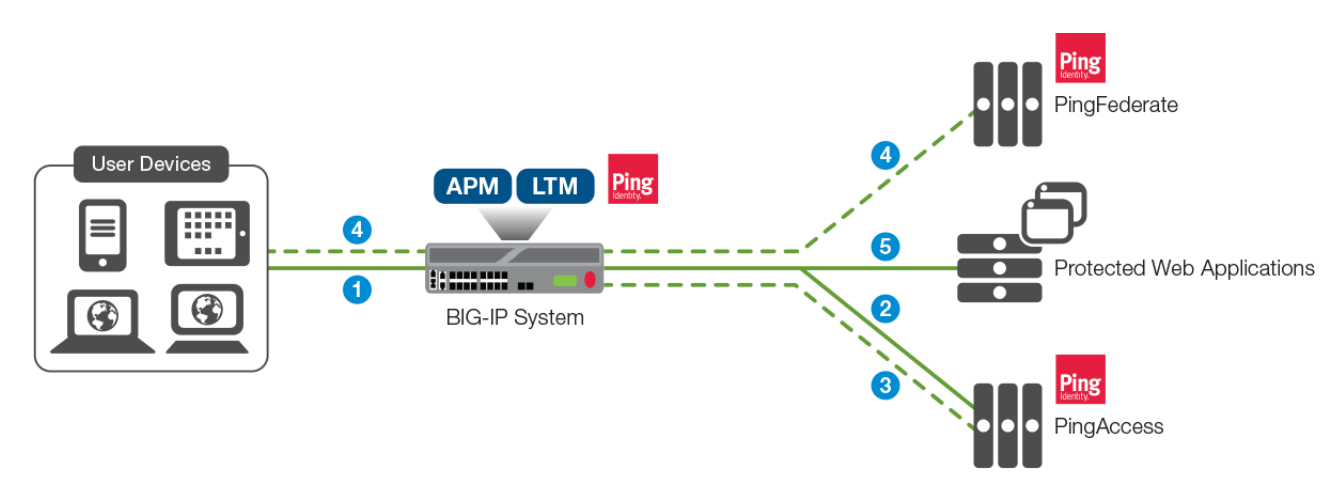

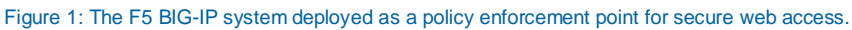

In this deployment, a user request flows to a protected resource in this manner:

- 1. The client requests a protected resource on the web server. If the user is already authenticated, this request is handled per step 5 below.
- Using the built-in PingAccess agent functionality, BIG-IP APM requests a decision from the PingAccess policy server.
- 3. PingAccess checks the URL policy and determines that the requested resource is protected. It then responds to BIG-IP APM indicating that the user should be redirected to PingFederate for authentication.
- 4. BIG-IP APM redirects the user to PingFederate. After successful authentication, the user is redirected to BIG-IP APM with a PingFederate token.
- 5. BIG-IP APM passes the PingFederate token to PingAccess, which validates the PingFederate response and provides BIG-IP APM with the decision to allow or deny access to the resource. (This decision comes with an expiration and will be cached in BIG-IP APM, which enforces the decision until its expiration.)

When the decision is to allow access (or when a previous decision that has not yet expired is in the cache), the user is directed to the resource.

Solution configuration for this deployment includes:

- Configuring a load balancing pool of PingAccess nodes.
- Creating PingAccess agent properties on PingAccess.
- Importing those properties into the BIG-IP system.
- Configuring a PingAccess profile.
- Associating the access profile to the virtual server.

# Create local traffic pools of PingAccess nodes on the BIG-IP system

Configure a pool of PingAccess nodes that serve requests from the BIG-IP system, which acts as a policy enforcement point in place of a PingAccess agent.

- 1. On the main tab of the BIG-IP system management interface, click Local Traffic > Pools.
- 2. When the Pool List screen opens, click Create.
- 3. When the **New Pool** screen opens, in the **Name** field, type a unique name for the pool.
- 4. In the **Health Monitors** section, select **tcp**. Or select an HTTP or HTTPS type of health monitor if you configure one to use this custom send string:

GET /pa/heartbeat.ping\r\n.

- 5. In the Resources section, under New Members, add PingAccess nodes that serve requests from the same agent. Do this by either typing an IP address in the Address field or selecting a preexisting node address from the Node List. Then, in the Service Port field, type the port number. (The default port number for PingAccess node is 3030.) Finally, click Add.
- 6. Click Finished. The new pool appears in the pool list.

F5 and Ping Identity Secure Access Management

| Configuration: Basic      |                                                                                                    |
|---------------------------|----------------------------------------------------------------------------------------------------|
| Name                      | PingAccessPool                                                                                                    |
| Description               | Loadbalancing pool of PingAccess nodes                                                                                                    |
| Health Monitors           | Active     Available       /Common     gateway_icmp       Ping     >>       http     http-head_f5       https                                                                    |
| Resources                 |                                                                                                    |
| Load Balancing Method     | Round Robin                                                                                                    |
| Priority Group Activation | Disabled                                                                                                    |
| New Members               | New Node O New FQDN Node O Node List Node Name: 192.168.16.213 Address: 192.168.16.213 Service Port: 3030 Select Add R:1 P:0 C:0 192.168.16.212 192.168.16.212 :3030 Edit Delete |
| Cancel Repeat Finished    |                                                                                                    |

Figure 2: A load balancing pool of PingAccess nodes

If the deployment consists of multiple PingFederate servers, you can create a similar pool and an associated virtual server on the BIG-IP system to load balance the requests. You should use this virtual server IP and port number to connect to PingFederate pool.

### Create a PingAccess agent properties file

Create PingAccess agent and generate-properties files for the BIG-IP system to manage authorizations before allowing client requests to access the protected resources.

- 1. Log in to the PingAccess web UI. On the main tab, click Agents.
- 2. In the list of existing agents, click Add Agent.
- 3. On the New Agent page, specify a Name and enter the PingAccess Hostname and Port.

**Note**. The BIG-IP system does not consume the PingAccess host and port number information in the properties file, as the system is already aware of the PingAccess nodes and the ports of the members in its local load balancing pool.

4. Click **Save & Download** to generate the PingAccess properties file. You will import the saved PingAccess properties file into BIG-IP system in the next procedure.

F5 and Ping Identity Secure Access Management

| Ping PingAcce                                                             | ess° |                   |        |
|---------------------------------------------------------------------------|------|-------------------|--------|
| MAIN                                                                      | ^    |                   |        |
| Discussion Applications                                                   |      | New Agent         |        |
| A Sitos                                                                   |      | NAME              |        |
| Jues -                                                                    |      | BIGIP             |        |
| දැ <sup>3</sup> Agents                                                    |      | DESCRIPTION       |        |
| Policies                                                                  |      | A sent Dass autor |        |
|                                                                           |      | Agent Properties  |        |
| SETTINGS                                                                  |      | PINGACCESS HOST ? |        |
| Access                                                                    |      | 192.168.16.212    | 3030 🔷 |
| -<br>9                                                                    |      | -                 |        |
| <sub>്</sub> ം Networking                                                 | ~    | FAILOVER HOST ?   |        |
| Copyright © 2003-2017<br>Ping Identity Corporation<br>All rights reserved |      | Hostname          | Port 🗘 |

Figure 3: Agent configuration on PingAccess

### Upload PingAccess agent properties to BIG-IP APM

To upload the agent properties file exported from Pingldentity server (in <u>the last procedure</u>) into BIG-IP APM, follow these steps:

- On the main tab of the BIG-IP management interface, navigate to Access > Federation > PingAccess > Agent Properties and click Create.
- 2. When the new screen opens, type a unique Name.
- 3. In the Configuration area for Properties File, click Browse.
- 4. Navigate to and select the agent properties file you downloaded from PingAccess server. Click Open.
- 5. If BIG-IP APM detects a valid SSL certificate in the properties file, an **Import SSL Certificate** check box displays. (See Figure 4.) If so, select it, and the SSL certificate loads from the PingAccess server.

**Note**: When importing the SSL certificate, the BIG-IP system can automatically detect and create the server **SSL profile** and specify the SSL certificate in the **Trusted Certificate Authorities** field.

If no check box displays, indicating that the BIG-IP system did not detect an SSL certificate to import, you will need to download the SSL certificate manually from the PingAccess server, import it to the BIG-IP system, and configure a server SSL profile to use it.

6. Click Finished.

F5 and Ping Identity Secure Access Management

| General Properties     |                                 |
|------------------------|---------------------------------|
| Name                   | PingAccessAgent                 |
| Configuration          |                                 |
| Properties File        | C:\BIGIP_agent.propertie Browse |
| Import SSL Certificate | Enable                          |
| Cancel Repeat Finished |                                 |

Figure 4: Importing the PingAccess agent properties file into BIG-IP APM

### Create a PingAccess profile for BIG-IP APM authentication

Next, configure a profile on the BIG-IP system that specifies the PingAccess agent properties and PingAccess pool name for integration with APM

- In the main tab of the BIG-IP management interface, click Access > Federation > PingAccess > Profiles and click Create.
- 2. When the new screen opens, type a unique Name.
- 3. Under **Configuration**, select a **Properties File** from the list, or click **+** to upload a PingAccess agent properties file before you make a selection.
- 4. Select the **Pool Name** of the pool of PingAccess nodes that you configured earlier, or click + to create a new pool.
- 5. By default, the Use HTTPS setting is selected (enabled). If you use this default, select the Server SSL Profile that is configured with the PingAccess server SSL certificate as the trusted certificate authority. If BIG-IP APM imported the server SSL certificate from the PingAccess agent properties file, the profile name will match the properties file name.

| General Properties     |                         |
|------------------------|-------------------------|
| Name                   | PingAccessProfile       |
| Configuration          |                         |
| Properties File +      | /Common/PingAccessAgent |
| Pool Name +            | /Common/PingAccessPool  |
| Use HTTPS              | Enabled                 |
| Server SSL Profile     | /Common/PingAccessAgent |
| Cancel Repeat Finished |                         |

Figure 5: PingAccess profile configuration on the BIG-IP system

### Add the PingAccess profile to the virtual server

The PingAccess profile must be associated with the virtual server of the web application for BIG-IP APM to apply the profile to incoming traffic. In addition, if an access policy is configured for this access profile, you must run it.

- 1. First, before you assign the PingAccess profile, ensure the virtual server is configured with a **tcp** and **http** profile.
- 2. Then, on the main tab of the BIG-IP management interface, click Local Traffic > Virtual Servers.
- 3. When the Virtual Server List appears, click the name of the virtual server.
- 4. Scroll down to the Access Policy section. Select the correct PingAccess Profile.
- 5. Click **Update** to save.

| General Properties     |                         |
|------------------------|-------------------------|
| Name                   | PingAccessProfile       |
| Configuration          |                         |
| Properties File +      | /Common/PingAccessAgent |
| Pool Name +            | /Common/PingAccessPool  |
| Use HTTPS              | Enabled                 |
| Server SSL Profile     | /Common/PingAccessAgent |
| Cancel Repeat Finished |                         |

Figure 6: Associating the PingAccess profile with the virtual server

### Verification

The joint solution can be verified by accessing the protected resources on the web server. If you are deploying into a test environment in which you do not already have an application protected behind the BIG-IP system, you can deploy and use the pre-packaged <u>PingAccess Quickstart Application</u>.

Refer to the Appendix of this document for troubleshooting aids.

# Use Case 2: SAML Single Sign-On

The joint solution that uses the BIG-IP system as a SAML service provider (SP) and PingFederate as a SAML identity provider (IdP) delivers best-of-breed SAML single sign-on (SSO) with full legacy, on-premises and off-premises support in virtual desktop infrastructure (VDI), SSL VPN, or web access management (WAM) environments.

Figure 7 illustrates one such SAML SSO integration use case for WAM in which the BIG-IP system also acts as a reverse proxy for publishing apps beyond the firewall, where they can be accessed through PingFederate.

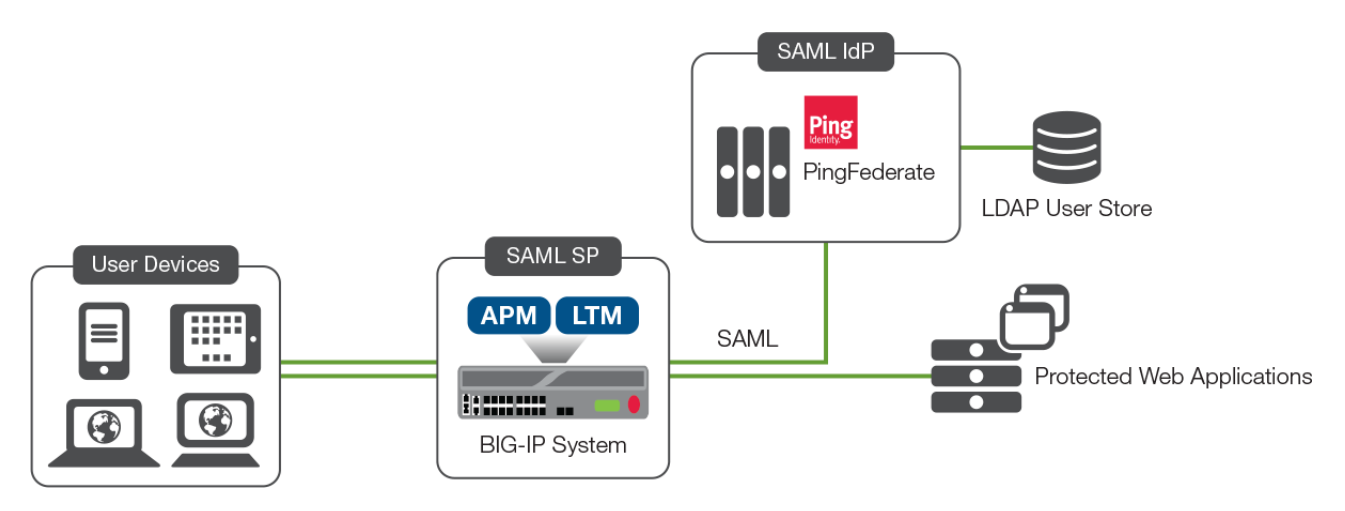

Figure 7: SAML SSO integration with the BIG-IP system and PingFederate

SAML SSO integration entails:

- The use of BIG-IP APM as the SP and PingFederate as the IdP. A SAML trust is built between the BIG-IP system and PingFederate.
- Users can be defined locally within PingFederate. In most cases, an on-premises Active Directory and/or LDAP is the source of identities and is integrated with PingFederate.
- The target web resources are protected behind the BIG-IP system. If the web servers are Windowsbased, the customer may have an option to set up Kerberos-based SSO.
- SAML assertions from PingFederate are consumed by the BIG-IP system, which appropriately translates those assertions for the downstream application based on the application's authentication scheme.

Deployment configuration for this solution includes:

- Configuring a PingFederate IdP adapter.
- Creating a PingFederate SP connection, on PingFederate, for the BIG-IP system.
- Configuring BIG-IP APM as a SAML SP.
- Configuring PingFederate as a SAML IdP, leveraging the metadata file.
- Creating a SAML policy and associating it with the virtual server on the BIG-IP system.

### Create a PingFederate IdP adapter

The configuration steps below assume that a password credential validator is configured on PingFederate. Refer to <u>PingFederate documentation</u> to understand and configure a password credential validator before proceeding with the next steps. (In the sample configuration below, an LDAP user store has been added as the password credential validator.)

- 1. Log in to the PingFederate web UI. From the main tab, navigate to IdP Configuration > Adapters.
- 2. Under Manage IdP Adapter Instances, click Create New Instance.
- 3. On the **Type** tab, enter an **Instance Name** and **Instance ID**. The ID may not contain spaces or underscores.
- 4. Select HTML Form IdP Adapter as the TYPE, and then click Next.

| Manage IdP Adapt                             | er Instances   C          | reate Adapter Ir         | nstance                             |                  |                                |
|----------------------------------------------|---------------------------|--------------------------|-------------------------------------|------------------|--------------------------------|
| Type IdP Adapter                             | Extended Contract         | Adapter Attributes       | Adapter Contract Mapping            | Summary          |                                |
| Enter an Adapter Instance Na<br>your server. | me and Id, select the Ada | apter Type, and a parent | if applicable. The Adapter Type is  | limited to the a | dapters currently installed on |
| INSTANCE NAME                                | PingFederate              |                          |                                     |                  |                                |
| INSTANCE ID                                  | PingFederate              |                          |                                     |                  |                                |
| ТҮРЕ                                         | HTML Form IdP             | Adapter V                | Visit PingIdentity.com for addition | nal types        |                                |
| PARENT INSTANCE                              | None                      | ~                        |                                     |                  |                                |

Figure 8: Creating a new IdP adapter instance

- 5. On the **IdP Adapter** tab, click **Add a new row to 'Credential Validators'** to define a credentialauthentication mechanism instance for the adapter.
- 6. Select a password Credential Validator and click Update.
- 7. Scroll down and click Next.

F5 and Ping Identity Secure Access Management

| Manage                                                                                                    | Manage IdP Adapter Instances   Create Adapter Instance |                             |                     |                          |         |        |  |  |  |
|----------------------------------------------------------------------------------------------------|--------------------------------------------------------|-----------------------------|---------------------|--------------------------|---------|--------|--|--|--|
| Туре                                                                                                    | IdP Adapter                                            | Extended Contract           | Adapter Attributes  | Adapter Contract Mapping | Summary |        |  |  |  |
| Complete the configuration necessary to look up user security contexts in your environment. This configuration was designed into the adapter for use at your site. |                                                        |                             |                     |                          |         |        |  |  |  |
| CREDENTI<br>(A list of Pa                                                                                                    | AL VALIDATORS                                          | al Validators to be used fo | or authentication.) |                          |         |        |  |  |  |
| PASSWOR                                                                                                    | D CREDENTIAL V                                         | ALIDATOR INSTANCE           |                     |                          |         | Action |  |  |  |
| LDAPUserStore V Update Cancel                                                                                                    |                                                        |                             |                     |                          |         |        |  |  |  |
| Add a new                                                                                                    | row to 'Credentia                                      | al Validators'              |                     |                          |         |        |  |  |  |

Figure 9: Adding credential validators to the IdP adapter

- 8. On the Extended Contract tab, click Next.
- On the Adapter Attributes tab, select the username checkbox under Pseudonym (and, optionally, other attributes, if available), and then click Next.
- 10. On the Adapter Contract Mapping tab, click Next.
- 11. Review the **Summary** and click **Done**.

### Create an SP connection for BIG-IP APM

Create a PingFederate SP connection for BIG-IP APM.

- On the PingFederate management console, navigate to IdP Configuration > SP Connections and click Create New.
- 2. On the Connection Type tab, click Next.
- 3. On the Connection Options tab, click Next.
- 4. On the Import Metadata tab, click Next.
- On the General Info tab, enter the BIG-IP system's Entity ID and Connection Name. Scroll down and click Save. (Alternatively in step-4, you can import the metadata file below containing the entity ID and connection name after configuring the <u>SP Service below</u>.)

F5 and Ping Identity Secure Access Management

| SP Connection                                                                                           |                                                                                          |                                                                                   |                                                                     |                                                               |                                                                  |                                                                                                 |
|----------------------------------------------------------------------------------------------------|------------------------------------------------------------------------------------------|-----------------------------------------------------------------------------------|---------------------------------------------------------------------|---------------------------------------------------------------|------------------------------------------------------------------|-------------------------------------------------------------------------------------------------|
| Connection Type                                                                                         | Connection Options                                                                       | Import Metadata                                                                   | General Info                                                        | Browser SSO                                                   | Credentials                                                      | Activation & Summary                                                                            |
| This information identifi<br>connection. Optionally,<br>IDs will be used in place<br>partner endpoints. | es your partner's unique c<br>you can specify multiple v<br>a of the unique protocol id- | onnection identifier (Cc<br>rtual server IDs for you<br>entifier configured for y | onnection ID). Conn<br>Ir own server to use<br>Your server in Serve | ection Name repres<br>when communicat<br>r Settings. The Base | sents the plain-lang<br>ing with this partne<br>e URL may be use | guage identifier for this<br>er. If set, these virtual server<br>d to simplify configuration of |
| PARTNER'S ENTITY ID<br>(CONNECTION ID)                                                                  | https://der                                                                              | nocorp.net/sp                                                                     |                                                                     |                                                               |                                                                  |                                                                                                 |
| CONNECTION NAME                                                                                         | BIG-IP-SF                                                                                |                                                                                   |                                                                     |                                                               |                                                                  |                                                                                                 |
| VIRTUAL SERVER IDS                                                                                      |                                                                                          |                                                                                   | Add                                                                 |                                                               |                                                                  |                                                                                                 |
| BASE URL                                                                                                | https://demo                                                                             | ocorp.net                                                                         |                                                                     |                                                               |                                                                  |                                                                                                 |

Figure 10: BIG-IP APM SP service

6. On the Browser SSO tab, click Configure Browser SSO.

#### SP Connection | Browser SSO

- A. Under SAML Profiles, choose SP-Initiated SSO, and click Next.
- B. Under Assertion Lifetime, click Next.
- C. Under Assertion Creation, click Configure Assertion Creation.

SP Connection | Browser SSO | Assertion Creation

- D. Under Identity Mapping, choose the STANDARD option, then click Next.
- E. Under Attribute Contract, the default contract: SAML\_SUBJECT identifies the user in the SAML assertions. Optionally, you can choose to extend the contract to include custom user attributes in the assertions. Click Next.
- F. Under Authentication Source Mapping, click Map New Adapter Instance.

SP Connection | Browser SSO | Assertion Creation | IdP Adapter Mapping

G. Under Adapter Instance, select the adapter instance (see Figure 11), and click Next.

| SP Connection                                                                                                    | Browser SSC    | Assertion C        | reation     | IdP Adapter N     | lapping |  |  |  |
|----------------------------------------------------------------------------------------------------|----------------|--------------------|-------------|-------------------|---------|--|--|--|
| Adapter Instance                                                                                                    | Mapping Method | Attribute Contract | Fulfillment | Issuance Criteria | Summary |  |  |  |
| Select an IdP adapter instance that may be used to authenticate users for this partner. Attributes returned by the adapter instance you choose (the Adapter Contract) may be used to fulfill the Attribute Contract with your partner. |                |                    |             |                   |         |  |  |  |
| ADAPTER INSTANCE HtmlFormldpAdapter V                                                                                                    |                |                    |             |                   |         |  |  |  |

Figure 11: Adapter instance binding

- H. Under **Mapping Method**, choose the second option to retrieve additional attributes from the data store, and click **Next**.
- I. Under Attribute Sources & User Lookup, click on Add Attribute Source.

SP Connection | Browser SSO | Assertion Creation | IdP Adapter Mapping | Source & User Lookup

i. Under **Data Store**, specify the **Attribute Source Description** and select the **Active Data Store** (see Figure 12), and then click **Next**.

| SP Connection  <br>User Lookup                            | Browser SSO                            | Assertion            | Creation   IdP Adapt               | er Mapping           | g   Attribute S       | ources &              |
|-----------------------------------------------------------|----------------------------------------|----------------------|------------------------------------|----------------------|-----------------------|-----------------------|
| Data Store LDAP                                           | Directory Search                       | LDAP Filter          | Attribute Contract Fulfillment     | Summary              |                       |                       |
| This server uses local data<br>lookup for the selected da | a stores to retrieve sup<br>ata store. | oplemental attribute | es to be sent in an assertion. Spe | ecify an Attribute S | Source name that will | distinguish this user |
| ATTRIBUTE SOURCE DES                                      | SCRIPTION                              | ataStore             |                                    |                      |                       |                       |
| ACTIVE DATA STORE                                         | 192                                    | 2.168.16.111:17389   |                                    |                      |                       | ~                     |
| DATA STORE TYPE                                           | LDAP                                   |                      |                                    |                      |                       |                       |

Figure 12: Selecting the LDAP data store

- ii. Under LDAP Directory Search, enter the BASE DN and click Next.
- iii. Under LDAP Filter, enter sAMAccountName=\${username}, and click Next.
- iv. Under Attribute Contract Fulfilment, select the Attribute Contract and Value to be used in assertions (see Figure 13), and then click Next.

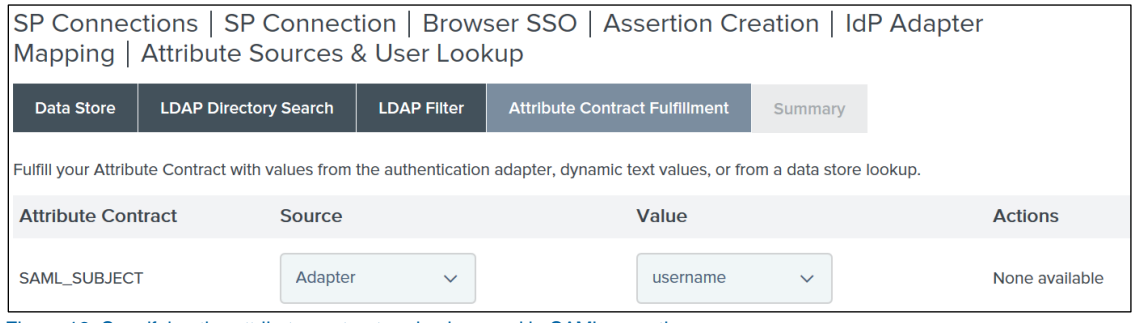

Figure 13: Specifying the attribute contract and value used in SAML assertions

v. Review the Summary and click Done.

SP Connection | Browser SSO | Assertion Creation | IdP Adapter Mapping

J. When the Attribute Sources & User Lookup page (from step I above) reappears, click Next.

- K. Under FailSafe Attribute Source, click Next.
- L. Under Attribute Contract Fulfilment, select the Attribute Contract source and value, click Next.
- M. Review the **Summary** and click **Done**.

#### SP Connection | Browser SSO | Assertion Creation

- N. When the Authentication Source Mapping page (from step F above) reappears, click Next.
- 0. Review the **Summary** and click **Done**.

#### **SP Connection | Browser SSO**

- P. When the Assertion Creation page (from step C above) reappears, click Next.
- Q. In the Protocol Settings section, click Configure Protocol Settings.
- **SP Connection | Browser SSO | Protocol Settings**
- R. Enter the Assertion Consumer Service URL for SAML assertions (see Figure 14) and click Next.

| SP Connections   SP Connection   Browser SSO   Protocol Settings                                                                                                    |         |         |                      |                              |                 |  |  |  |  |
|----------------------------------------------------------------------------------------------------|---------|---------|----------------------|------------------------------|-----------------|--|--|--|--|
| Assertion Consumer Service URL Allowable SAML Bindings Artifact Resolver Locations Signature Policy Encryption Policy                                                                                                    |         |         |                      |                              |                 |  |  |  |  |
| Summary                                                                                                    | Summary |         |                      |                              |                 |  |  |  |  |
| As the IdP, you send SAML assertions to the SP's Assertion Consumer Service. The SP may request that the SAML assertion be sent to one of several URLs, via different bindings. Please provide the possible assertion consumer URLs below and select one to be the default. |         |         |                      |                              |                 |  |  |  |  |
| Default                                                                                                    | Index   | Binding | Endpoint URL         |                              | Action          |  |  |  |  |
| default                                                                                                    | 0       | POST    | https://www.democorp | .net/saml/sp/profile/post/ac | s Edit I Delete |  |  |  |  |

Figure 14: Specifying the assertion consumer service URL

- In the Allowable SAML Bindings section, select the POST and Redirect options and deselect all others. Then click Next.
- T. Under Signature Policy, click Next.
- U. Under Encryption Policy, click Next.
- V. Review the configuration **Summary** and click **Done**.

#### SP Connection | Browser SSO

- W. When the Protocols Settings section (from step Q above) reappears, click Next.
- X. Review the Summary and click Next.

#### **SP** Connection

- 7. When the Browser SSO tab (from step 6 above) reappears, click Next.
- 8. Under Credentials, click Configure credentials.

#### SP Connection | Browser SSO

- A. Under Digital Signature Setting, select the signing certificate and click Next.
- B. Review the Summary and click Next.

#### **SP** Connection

- 9. When the Credentials page (from Step 8 above) reappears, click Next.
- 10. Under Activation & Summary choose Connection Status: Active, validate the rest of the configuration, and click Save.

### Export the metadata file from PingFederate

Export the metadata file to import into BIG-IP APM.

- On the PingFederate management console, navigate to Server Configuration > Administrative Functions > Metadata Export.
- 2. If the server has been configured for multiple roles (IdP and SP), select the option I am the Identity **Provider (IdP)**, and then click **Next**. Otherwise, proceed to Step 3.
- 3. Under Metadata mode, select Select Information to Include in Metadata Manually, and click Next.
- 4. Under Protocol, click Next.
- 5. Under Attribute Contract, click Next.
- 6. Under Signing Key, select the certificate previously configured on the connection profile. Click Next.
- 7. Under XML encryption certificate, click Next.
- 8. Choose your desired option to enforce encryption, and click Next.
- 9. Review the Summary and click Export.
- 10. Save the metadata file generated, and then click **Done**.

### Configure SAML SP and IdP on the BIG-IP system

Configure a SAML SP service for BIG-IP APM to provide AAA authentication by requesting authentication and receiving assertions from a SAML IdP.

 On the main tab of the BIG-IP management interface, navigate to Access > Federation > SAML Service Provider > Local SP Services.

- 2. When the Local SP Services page appears, click Create.
- 3. Enter a unique Name for the SAML SP service and the Entity ID. Then click OK.

| Create New SAML SP                                                                                 | Service X                                                                                                    |
|----------------------------------------------------------------------------------------------------|----------------------------------------------------------------------------------------------------|
| General Settings<br>Conductive<br>Security Settings<br>Authentication Context<br>Advanced Settings | Name*:<br>BIGIP-SP<br>Entity ID*:<br>http://democorp.net/sp ×<br>SP Name Settings<br>Scheme : Host :<br>https ×<br>Description :<br>Relay State : |
|                                                                                                    | OK Cancel                                                                                                    |

Figure 15: Creating SAML SP Service

- Select the radio button of the SAML SP service you just created. Scroll down and select Bind/Unbind IdP Connectors.
- 5. In the resulting pop-up window, Click on Create New IdP Connector and From Metadata.
- 6. When the **Create New SAML IdP Connector** popup window appears, click **Browse** and select the metadata.xml file you exported from PingFederate.
- Enter an Identity Provider Name, then Select Signing Certificate (or confirm the certificate is displayed), and click OK. A PingFederate IdP connector will be created and its signing certificate imported.

| Create New SAML IdP Connector | ×         |
|-------------------------------|-----------|
| Select File*:                 |           |
| metadata.xml                  | Browse    |
| Identity Provider Name*:      |           |
| PingFederate                  |           |
| Select Signing Certificate :  |           |
| Select a value                |           |
|                               |           |
|                               |           |
|                               |           |
|                               |           |
|                               |           |
|                               |           |
|                               |           |
|                               |           |
|                               |           |
|                               | OK Cancel |

Figure 16: Creating SAML IdP connector

8. Click Add New Row. Select the configured PingFederate IdP as the SAML IdP Connector, select %{session.server.landinguri} as the Matching Source, and select /\* as the Matching Value. These choices instruct the BIG-IP system to use the PingFederate IdP for all requests on this web application. This URI can be adjusted based on specific folders or other Matching Source parameters.

| Edit SAML IdP's that use this SP               |                      |             |       |                     |   |  |  |  |  |
|------------------------------------------------|----------------------|-------------|-------|---------------------|---|--|--|--|--|
| IdP Connectors associated with this SP Service |                      |             |       |                     |   |  |  |  |  |
|                                                |                      | Add New Row | Creat | e New IdP Connector | • |  |  |  |  |
| SAML IdP Connectors                            | Matching Source      |             | 1     | Matching Value      |   |  |  |  |  |
| Common/PingFederate                            | %{session.server.lar | ndinguri}   | *     |                     |   |  |  |  |  |
|                                                |                      |             |       |                     |   |  |  |  |  |
|                                                |                      |             |       |                     |   |  |  |  |  |
|                                                |                      |             |       |                     |   |  |  |  |  |
|                                                |                      |             |       |                     |   |  |  |  |  |
|                                                |                      |             |       |                     |   |  |  |  |  |
|                                                |                      |             |       |                     |   |  |  |  |  |
|                                                |                      |             |       |                     |   |  |  |  |  |
| Edit Delete                                    |                      |             |       |                     |   |  |  |  |  |
|                                                |                      |             | 0     | K Cancel            |   |  |  |  |  |

Figure 17: SAML IdP connector binding to SP

9. Click **OK to** complete the SAML IdP and SP configuration.

### Configure BIG-IP access policy to authenticate with the PingFederate IdP

With the BIG-IP system serving as a SAML service provider, configure an access policy to direct users to the PingFederate SAML IdP for authentication.

- 1. From the main tab of the BIG-IP management interface, navigate to Access > Access Profiles/Policies.
- 2. When the Access Profiles page appears, click Create.
- 3. Choose All for Profile type, and choose Virtual Server as the Profile scope.
- 4. Scroll down and select the languages you want to support. Move them to the Accepted Languages box.
- 5. Click Finished. The Access Profiles list will appear.
- Under Access Policy, click Edit for the access profile you just created to launch the visual policy editor. The visual policy editor opens the access policy in a separate window.
- Click + anywhere in the access policy to add a new action item. The Add Item window opens and lists predefined actions grouped by purpose (such as General Purpose, Authentication, and so on).
- 8. In the Authentication grouping, select SAML Auth and click Add Item. The SAML Auth Properties

window opens.

- 9. Under SAML Authentication SP, select the SAML <u>SP service</u> you created from the AAA Server list, and then click Save. The Access Policy window opens.
- 10. Add any additional actions you require to complete the policy.
- 11. Change the Successful rule outcome from Deny to Allow and click Save.

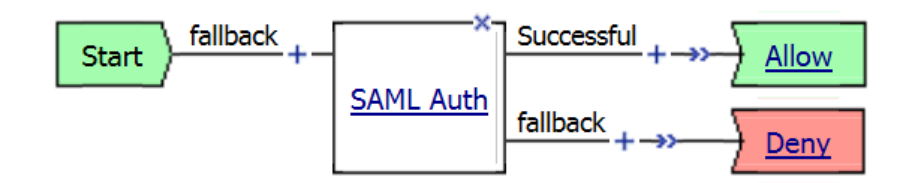

Figure 18: The visual policy editor's display of a simple access policy to authenticate users against the PingFederate SAML IdP

- 12. Click **Apply Access Policy** (at the top of the window) to activate your changes to this access policy and apply it.
- 13. Click **Close** to close the visual policy editor.

### Add the access profile to the virtual server

Associate the access profile with the virtual server of the web application so that BIG-IP APM can apply the policy to incoming traffic.

- 1. From the main tab of the BIG-IP management interface, click Local Traffic > Virtual Servers.
- 2. When the Virtual Server List page appears, click the name of the virtual server.
- On the Virtual server Properties page, scroll down to the Access Policy section and select the Access Profile you created.

| Access Policy                                |            |  |  |  |  |  |  |  |  |
|----------------------------------------------|------------|--|--|--|--|--|--|--|--|
| Access Profile                               | SAMLPolicy |  |  |  |  |  |  |  |  |
| Connectivity Profile +                       | None       |  |  |  |  |  |  |  |  |
| Per-Request Policy                           | None       |  |  |  |  |  |  |  |  |
| VDI Profile                                  | None       |  |  |  |  |  |  |  |  |
| Application Tunnels (Java & Per-<br>App VPN) |            |  |  |  |  |  |  |  |  |
| OAM Support                                  |            |  |  |  |  |  |  |  |  |
| PingAccess Profile                           | None       |  |  |  |  |  |  |  |  |

Figure 19: Associating the SAML access policy with the virtual server

4. Click Update to save and associate the access policy with the virtual server.

### Verification

When you've completed configuration, test the SAML SSO integration.

- 1. Open the browser on the client and access the web application via < virtual server IP Address: Port No>.
- 2. The BIG-IP system will redirect the request to PingFederate for user authentication. A sign-on window displays.

| Sign On              |  |  |  |  |  |  |  |
|----------------------|--|--|--|--|--|--|--|
| USERNAME             |  |  |  |  |  |  |  |
| xuser                |  |  |  |  |  |  |  |
| PASSWORD             |  |  |  |  |  |  |  |
| •••••                |  |  |  |  |  |  |  |
| Remember my username |  |  |  |  |  |  |  |
| Sign On              |  |  |  |  |  |  |  |

Figure 20: Redirected PingFederate login page

- 3. Enter the user credentials and click **Sign On**.
- 4. After successful authentication against the user store, the user will be directed to the protected resources on the web server.

F5 and Ping Identity Secure Access Management

# Appendix

Once configuration is complete, the following resources may be useful in troubleshooting and other management activities.

### **Statistics**

Log in to the BIG-IP system's command line interface and enter the following commands to understand the agent connections to PingAccess server and obtain statistics, which may aid in troubleshooting.

```
tmctl ping_access_agent_main_stats
tmctl profile pingaccess stat
```

### **BIG-IP APM reports**

On the main menu of the BIG-IP management interface, navigate to **Access > Overview > Active Sessions** for a report that can help you to understand the transaction trace, which may aid in troubleshooting SAML SSO problems.

| ()) I                | ocal Traffic         |   | s               |           |        |               |                     |                     |          |             |              |                    |
|----------------------|----------------------|---|-----------------|-----------|--------|---------------|---------------------|---------------------|----------|-------------|--------------|--------------------|
| Traffic Intelligence |                      |   |                 |           |        |               |                     |                     |          |             |              |                    |
| Acceleration         |                      |   | Search          |           |        |               |                     |                     |          |             |              |                    |
|                      |                      |   | Session ID      | Variables | ▲ User | Client IP     | ≑ Start Time        | Expiration          | Bytes In | ≑ Bytes Out | Session Type | Profile Name       |
| Access               |                      |   | 09cfb17e        | View      | n/a    | 192.168.16.10 | 2017-02-09 23:09:38 | 2017-02-09 23:14:45 | 473      | 1884        | n/a          | /Common/SAMLPolicy |
|                      | Overview             | Þ | Active Sessions | 5         |        |               |                     |                     |          |             |              |                    |
|                      | Profiles / Policies  | F | Access Reports  |           |        |               |                     |                     |          |             |              |                    |
|                      | Authentication       | F | OAuth Reports   | •         |        |               |                     |                     |          |             |              |                    |
|                      | Single Sign-On       | F | SWG Reports     | Þ         |        |               |                     |                     |          |             |              |                    |
|                      | Federation           | F | Event Logs      | Þ         |        |               |                     |                     |          |             |              |                    |
|                      | Connectivity / VPN   | F | Dashboard       |           |        |               |                     |                     |          |             |              |                    |
|                      | Secure Web Gateway   | F |                 |           |        |               |                     |                     |          |             |              |                    |
|                      | Access Control Lists | F |                 |           |        |               |                     |                     |          |             |              |                    |
|                      | Webtops              | Þ |                 |           |        |               |                     |                     |          |             |              |                    |

Figure 21: F5 BIG-IP APM reports

### Passing SAML attributes to a back-end web application

In a Kerberos SSO environment, F5 iRules<sup>®</sup> can be used to extract the SAML attributes of interest from the incoming assertion and pass them as HTTP headers to the back-end web application. (This is completely optional.)

Before you create the iRule on BIG-IP system, it is important to configure PingFederate to include the interesting/custom attributes and their values in the SAML assertions.

- Log in to the BIG-IP management interface. From the main tab, navigate to Local Traffic > iRules > iRules List.
- 2. When the iRule List page appears, click Create.
- 3. Specify a Name for the iRule and copy and paste (or enter) the following iRule into the Definition window.

```
when RULE INIT {
set static::debug 0
when ACCESS ACL ALLOWED {
    set PINGUSer [ACCESS::session data get "session.saml.last.identity"]
    if { $static::debug } { log local0. "id is $PINGUser" }
    if { !([HTTP::header exists "PING USER"]) } {
    HTTP::header insert "PING USER" $PINGUser
     set PINGFirstName [ACCESS::session data get
"session.saml.last.attr.name.FirstName"]
     if { $static::debug } { log local0. "id is $PINGFirstName" }
     if { !([HTTP::header exists "PING FIRSTNAME"]) } {
    HTTP::header insert "PING FIRSTNAME" $PINGFirstName
     }
     set PINGLastName [ACCESS::session data get
"session.saml.last.attr.name.LastName"]
     if { $static::debug } { log local0. "id is $PINGLastName" }
    if { !([HTTP::header exists "PING LASTNAME"]) } {
    HTTP::header insert "PING LASTNAME" $PINGLastName
     }
```

- 4. Click Finished.
- 5. Next, associate the iRule with the virtual server. To do so, from the main tab, click Local Traffic > Virtual Servers.
- 6. When the Virtual Server List page opens, Click the virtual server.
- 7. Click the **Resources** tab.
- 8. Under iRules, click Manage and add the iRule you created above to the Enabled list.
- 9. Click Finished.

### Troubleshooting PingAccess and PingFederate

Refer to the troubleshooting sections of the <u>PingAccess</u> and <u>PingFederate</u> administrator guides to understand the debugging and logging options for PingFederate and PingAccess. Generic network and HTTP header tracing tools found in popular browsers can also be used to troubleshoot interactions between the solution components.